## Petunjuk pengisian KRS dan pemilihan luring/daring mahasiswa.usd.ac.id

- 1. Masuk ke menu Akademik > Daftar Rencana Studi
- 2. Setelah memilih mata kuliah dan kelas, silakan memilih akan mengikuti kuliah secara luring atau daring

|                                                                                                    | Kartu Rencana Sti | udi      |           |                    |  |  |  |
|----------------------------------------------------------------------------------------------------|-------------------|----------|-----------|--------------------|--|--|--|
| Data Mahasiswa                                                                                                    | —Data Mahasiswa   |          |           |                    |  |  |  |
| NIM                                                                                                    |                   |          | IPK       |                    |  |  |  |
| Nama Mahasiswa                                                                                                    |                   |          | IPS       |                    |  |  |  |
| Dosen Pembimbing                                                                                                    |                   |          | SKS Maks  |                    |  |  |  |
| E-Mail                                                                                                    |                   |          | Toleransi |                    |  |  |  |
|                                                                                                    |                   |          |           |                    |  |  |  |
| Sisa Kuota SKS (SKS Maks + Toleransi - Total<br>Nama Mata Kuliah<br>Administrasi Basis Data [INMA105]                                                                                                    | SKS Ambil) : 8    | SKS<br>3 | Kelas     | Sisa Kapasi        |  |  |  |
| Sisa Kuota SKS (SK5 Maks + Toleransi - Total<br>Nama Mata Kuliah<br>Administrasi Basis Data [INMA105]<br>Kuliah ini akan dilaksanakan secara Hybrid (li                                                                                                    | SKS Ambil) : 8    | SKS<br>3 | Kelas     | Sisa Kapasi<br>V 0 |  |  |  |
| Sisa Kuota SKS (SKS Maks + Toleransi - Total<br>Nama Mata Kuliah<br>Administrasi Basis Data [INMA105]<br>Kuliah ini akan dilaksanakan secara Hybrid (li<br>Saya akan mengikuti kuliah ini:                                                                    | SKS Ambil) : 8    | 5KS<br>3 | Kelas     | Sisa Kapasi        |  |  |  |
| Sisa Kuota SKS (SKS Maks + Toleransi - Total<br>Nama Mata Kuliah<br>Administrasi Basis Data [INMA105]<br>Kuliah ini akan dilaksanakan secara Hybrid (li<br>Saya akan mengikuti kuliah ini:<br>01. Secara luring di kampus.<br>02. Secara daring melalui zoom. | SKS Ambil) : 8    | SKS<br>3 | Kelas     | Sisa Kapasi<br>T   |  |  |  |

3. Jika mata kuliah sudah diinputkan tetapi belum memilih luring atau daring, silakan memilih luring atau daring pada tabel daftar mata kuliah yang diambil untuk masing-masing mata kuliah dan kelas

| Kode     | Nama Mata kuliah                                | Kelas | SKS | Luring/Daring    | Hari 1               | Hari 2               |
|----------|-------------------------------------------------|-------|-----|------------------|----------------------|----------------------|
| KERP101  | Kerja Praktek                                   | Α     | 2   |                  | 1                    | /                    |
| STDL 101 | Kuliah Kerja Nyata                              | Α     | 3   | Luring<br>Daring | 1                    | 1                    |
| PENL101  | Metodologi Penelitian                           | А     | 4   | •                | Senin / 11:00 13:50  | Selasa / 13:00 13:50 |
| NETW108A | Pengukuran dan Analisis Unjuk<br>Kerja Jaringan | А     | 4   | •                | Selasa / 14:00 17:50 | 1                    |
| NETW111  | Simulasi Jaringan                               | A     | 3   | •                | Rabu / 11:00 13:50   | L                    |
|          |                                                 |       |     |                  |                      |                      |
|          |                                                 |       |     |                  |                      |                      |
|          |                                                 |       |     |                  |                      |                      |
|          |                                                 |       |     |                  |                      |                      |